STEP 1: Open the MONSU Website and make sure you are LOGGED IN

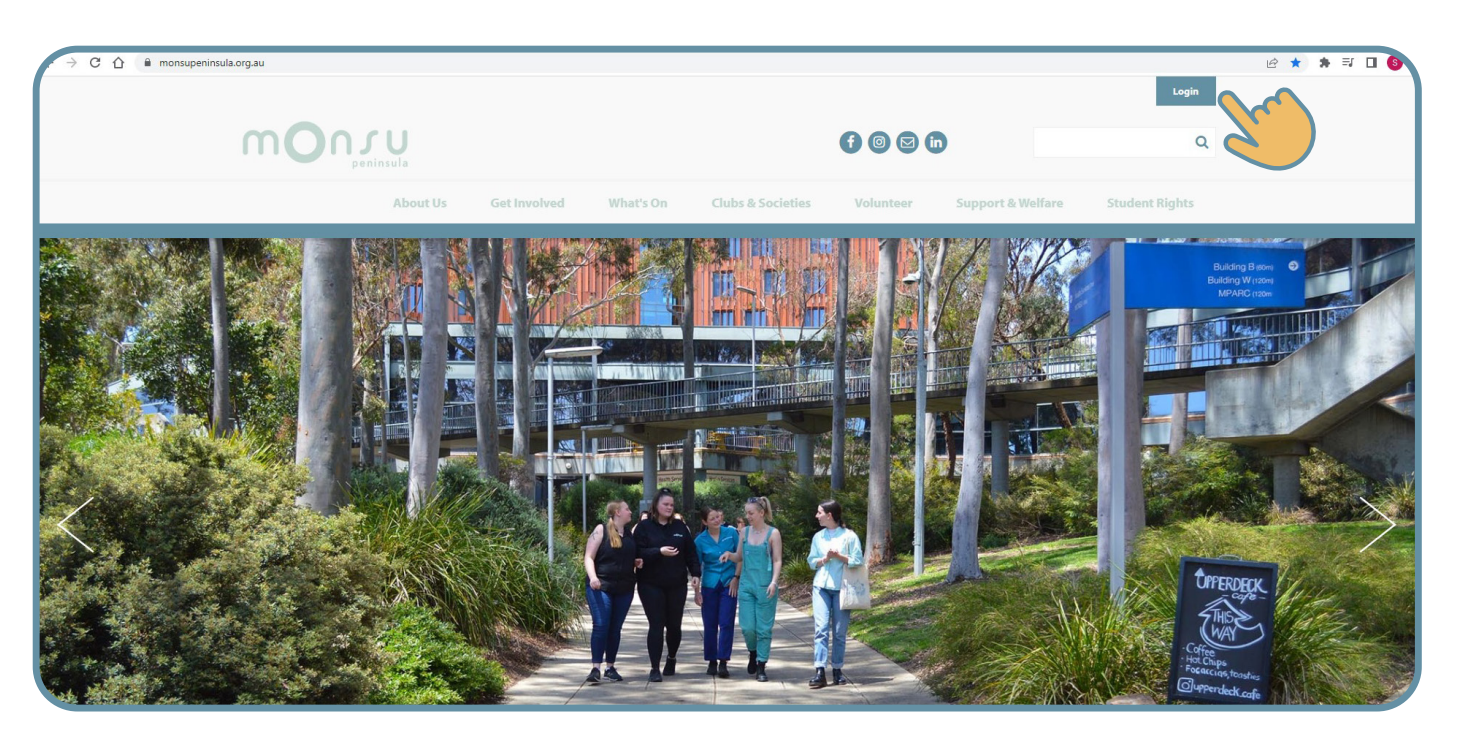

Step 2: Click on 'Admin' up the top and select your club from the drop down box

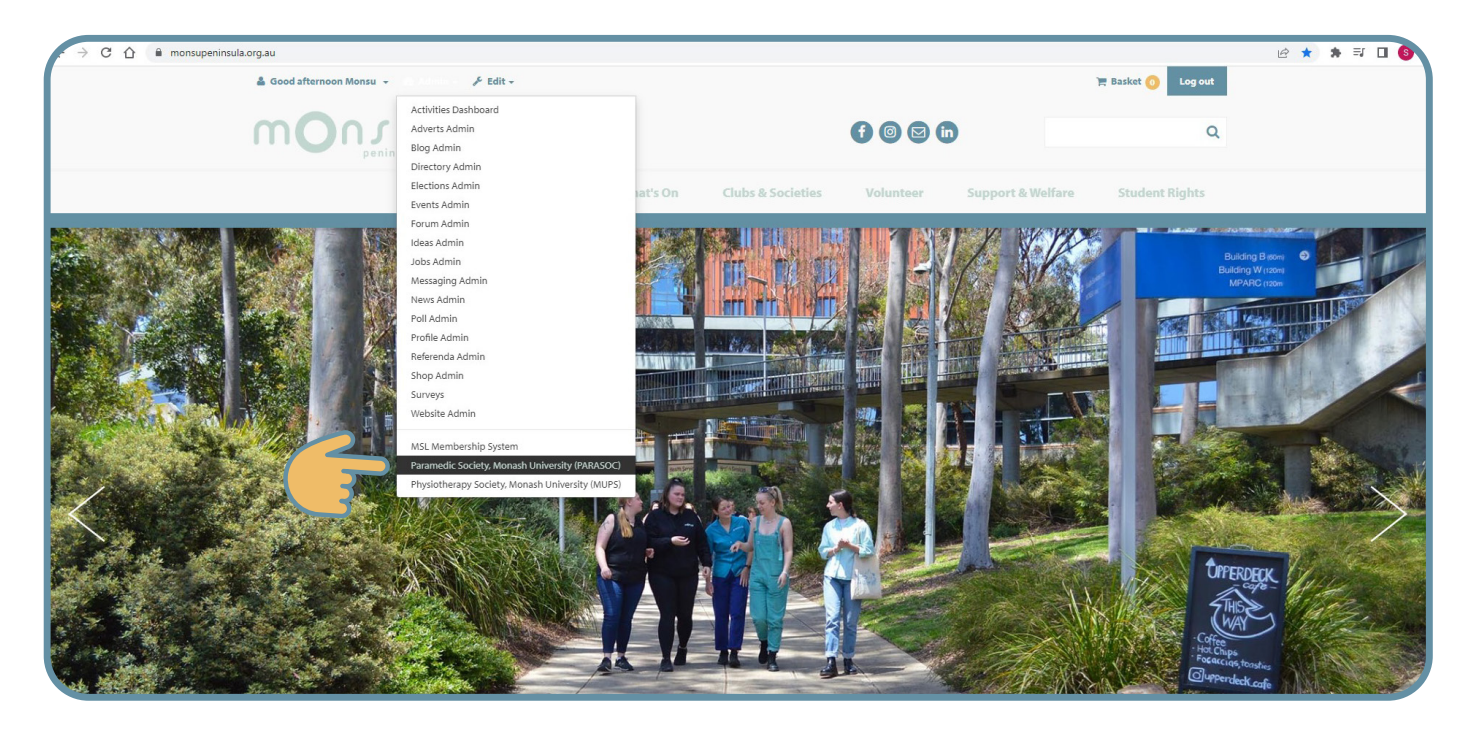

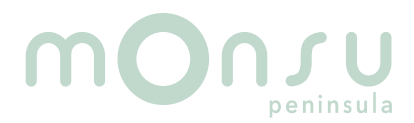

# Bulk emailing guide.....

### Step 3: Click on the "Messages" icon

| m       |               |                       |                            |                              | f 0 2 6                 |                   | Q              |  |
|---------|---------------|-----------------------|----------------------------|------------------------------|-------------------------|-------------------|----------------|--|
|         | About Us      | Get Involved          | What's On                  | Clubs & Societies            | Volunteer               | Support & Welfare | Student Rights |  |
| Organis | ation Details |                       |                            |                              |                         |                   |                |  |
|         |               | Paramedic Society,    | Monash University (PA      | RASOC) (change)              |                         |                   |                |  |
|         |               | Admiı                 | n tools                    |                              |                         |                   |                |  |
|         |               | Go to home page       |                            |                              |                         |                   |                |  |
|         |               | Edit Details          | Website pages              | News                         | <b>31</b><br>Events     |                   |                |  |
|         | G             | <b>\</b>              | 2                          | <u></u>                      | 4                       |                   |                |  |
|         |               | Messages              | Members                    | Groups                       | Signups                 |                   |                |  |
|         |               | Polis<br>About Events | Sales Reports News Product | Resources<br>ts Photos Forum | Activities<br>n Signups |                   |                |  |
|         |               |                       |                            |                              |                         |                   |                |  |

#### Step 4: Click "Send email"

|                      | About Us Get | t Involved What                                                   | 's On Clubs                                     | & Societies Vol              | unteer | Support & Welfare | Student Rights |  |
|----------------------|--------------|-------------------------------------------------------------------|-------------------------------------------------|------------------------------|--------|-------------------|----------------|--|
| Organisation Details |              |                                                                   |                                                 |                              |        |                   |                |  |
|                      |              | Paramedic Society, Mon<br>Messag<br>Back to admin tools<br>Drafts | ash University (PARAS<br>ing<br>Send email My M | OC (change)<br>essage Centre |        |                   |                |  |
|                      |              | Show my drafts only                                               |                                                 |                              |        |                   |                |  |
|                      |              | Author                                                            | Subject                                         | Created                      |        |                   |                |  |
|                      |              | 🖄 Monsu Desk                                                      | (no subject)                                    | 11 Oct 2022 13:53            | ۵      | 8                 |                |  |
|                      |              | A Monsu Desk                                                      | (no subject)                                    | 11 Oct 2022 13:54            | ۵      | 8                 |                |  |
|                      |              | Sent item                                                         | S                                               |                              |        |                   |                |  |

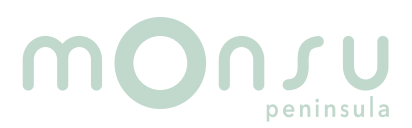

## Bulk emailing guide.....

### Step 5: Click "Add recipients"

| → C 🏠 🔒 monsupeninsula.org | Lau/messagecentre/email/6097/65b2e62c-347f-468e-937d-1520b2529173/                                                               | @ ☆ | * = 0 6 |
|----------------------------|----------------------------------------------------------------------------------------------------|-----|---------|
|                            | Paramedic Society, Monash University (PARASOC)                                                                                   |     |         |
|                            | Send Email                                                                                                    |     |         |
|                            | From                                                                                                    |     |         |
|                            | Paramedic Society, Monash University (PARASOC) <pre>cparamedicsociety@monsuperinsula.org.au&gt; </pre>                           |     |         |
|                            | Reply to                                                                                                    |     |         |
|                            | Paramedic Society, Monash University (PARASUC) <paramedicsociety@monsupeninsula.org.au></paramedicsociety@monsupeninsula.org.au> |     |         |
| le le                      | To<br>Add recipients                                                                                                    |     |         |
|                            | ▲ This message has no recipients                                                                                                 |     |         |
|                            | Subject                                                                                                    |     |         |
|                            | Attachments                                                                                                    |     |         |
|                            | Add attachments                                                                                                    |     |         |

### Step 6: Select "All Members" then click "Add Recipients"

| About Us Get Involved What's On Clubs & Societies Volunteer Support & Welfare Student Rights                                                |  |  |  |  |  |  |
|----------------------------------------------------------------------------------------------------|--|--|--|--|--|--|
|                                                                                                    |  |  |  |  |  |  |
| Recipients                                                                                                    |  |  |  |  |  |  |
|                                                                                                    |  |  |  |  |  |  |
| Back to message                                                                                                    |  |  |  |  |  |  |
| Filter by name: Clear Clear Clear                                                                                                    |  |  |  |  |  |  |
| The list includes all recipients. People who have opted out will not receive an email but will still see the message in the Message Centre. |  |  |  |  |  |  |
|                                                                                                    |  |  |  |  |  |  |
|                                                                                                    |  |  |  |  |  |  |
| Lists                                                                                                    |  |  |  |  |  |  |
| I All Members (177 people)                                                                                                    |  |  |  |  |  |  |
| Associate Membership (0 people)                                                                                                    |  |  |  |  |  |  |
| Darren Hodge - Members (0 people)                                                                                                    |  |  |  |  |  |  |
| Darren Hodge Event - Non Member (0 people)                                                                                                  |  |  |  |  |  |  |
| Events/Social Officer (4 people)                                                                                                    |  |  |  |  |  |  |
| General Committee Member (2 people)                                                                                                    |  |  |  |  |  |  |
| General Officer Clubs & Societies (1 person)                                                                                                |  |  |  |  |  |  |
| President (3 people)                                                                                                    |  |  |  |  |  |  |

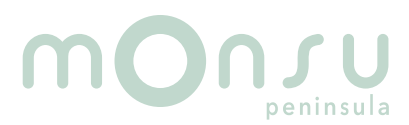

# Bulk emailing guide.....

Step 7: Enter your subject line, message & any attachments

| → C 🏠 🔒 monsupeninsula.c | xrg.au/messagecentre/email/6097/65b2e62c-347f-468e-937d-1520b2529173/                                                              | @ ☆ ★ ₹ □ |
|--------------------------|----------------------------------------------------------------------------------------------------|-----------|
|                          | То                                                                                                    |           |
|                          | Add recipients All Members Total recipients 177, estimated deliveries 177                                                          |           |
|                          | Subject                                                                                                    |           |
|                          | Add subject line here                                                                                                    |           |
| R                        | Attachments                                                                                                    |           |
|                          | • Add attachments                                                                                                    |           |
|                          | This message has no attachments                                                                                                    |           |
|                          | Google campaign tracking                                                                                                    |           |
|                          | Track this email - Campaign: (no subject)   Source: 6097                                                                           |           |
|                          | Note: Open rate tracking is enabled by default. Only check this box if you would like to use campaign tracking in Google Analytics |           |
|                          | Template                                                                                                    |           |
|                          | 13 Apply template                                                                                                    |           |
|                          | Message Text                                                                                                    |           |
|                          |                                                                                                    |           |
|                          | Add a message herel                                                                                                    |           |

**Step 8:** Once you are done click send. If you want to see the email first use the send preview and enter an address to preview from

| Add subject line here                                                                    |                                              |  |
|------------------------------------------------------------------------------------------|----------------------------------------------|--|
| Attachments                                                                              |                                              |  |
| Add attachments                                                                          |                                              |  |
| This message has no attachments                                                          |                                              |  |
| Google campaign tracking                                                                 |                                              |  |
| □ Track this email - Campaign: (no subject)   Source: 6097                               |                                              |  |
| Note: Open rate tracking is enabled by default. Only check this box if you would like to | to use campaign tracking in Google Analytics |  |
| Template                                                                                 |                                              |  |
| 13 Apply template                                                                        |                                              |  |
| Message Text                                                                             |                                              |  |
| BI® Normal                                                                               |                                              |  |
| Add a message here!                                                                      |                                              |  |
|                                                                                          |                                              |  |
| body p                                                                                   |                                              |  |
| Send Save as draft Cancel Send preview                                                   |                                              |  |

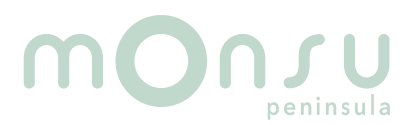